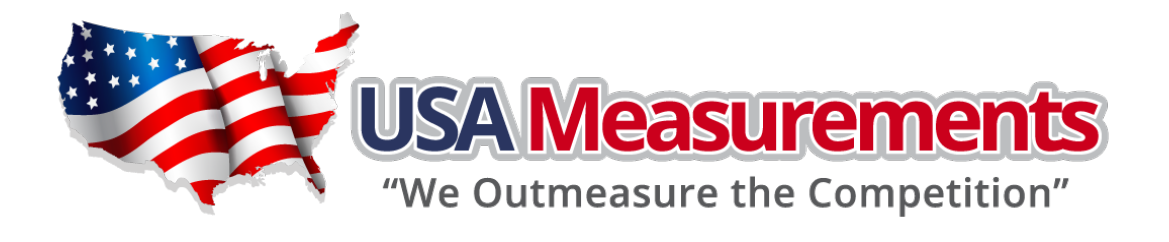

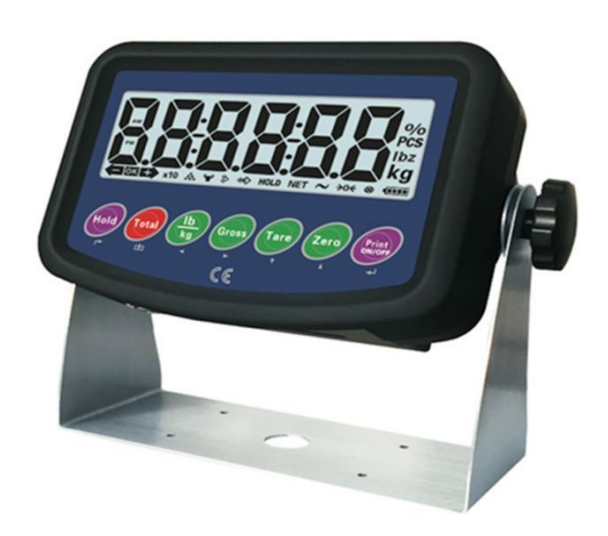

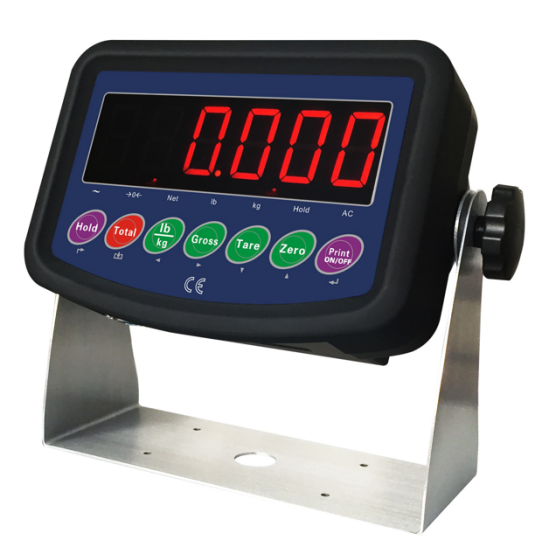

USA Measurements US-1011 Indicator User Manual R1.1

# CONTENTS

| 1.0  | BRIEF INTRODUCTION           | ERROR! BOOKMARK NOT DEFINED. |
|------|------------------------------|------------------------------|
| 1.1  | TECHNICAL PARAMETERS         | Error! Bookmark not defined. |
| 1.2  | MAIN FUNCTIONS               | Error! Bookmark not defined. |
| 1.3  | BOUNDARY DIMANSION           | Error! Bookmark not defined. |
| 1.4  | MODEL TYPE                   | Error! Bookmark not defined. |
| 2.0  | INTERFACE                    | ERROR! BOOKMARK NOT DEFINED. |
| 2.1  | POWER SUPPLY                 | Error! Bookmark not defined. |
| 2.2  | RS232 PORT                   | Error! Bookmark not defined. |
| 2.3  | LOA D CELL PORT              | Error! Bookmark not defined. |
| 3.0  | OPERATION                    | 4                            |
| 3.1  | INDICATING LAMPS             | 4                            |
| 3.2  | OPTIONAL BUTTIONS            | Error! Bookmark not defined. |
| 4.0  | SETTING                      | ERROR! BOOKMARK NOT DEFINED. |
| 4.1  | SETTING ENTRY                | Error! Bookmark not defined. |
| 4.2  | PARAMETER SETTING            | 7                            |
| F1 S | CALE PARAMETER SETTING       | 7                            |
| F2   | APPLICABLE PARAMETER SETTING | 9                            |
| F3   | INDICATOR PARAMETER SETTING  | 9                            |
| F4   | SERIAL PORT COMMUNICATION    | 9                            |
| F5   | MAINTENANCE AND SERVICE      |                              |
| 5.0  | FUNCTION DESCRIPTION         |                              |
| 5.1  | SORTING FUNCTION             |                              |

| 5.2 | ACCUMULATION FUNCTION             |                              |
|-----|-----------------------------------|------------------------------|
| 5.3 | COUNTING FUNCTION                 |                              |
| APP | PENDIX 1 INDICATOR PROMPT MESSAGE | Error! Bookmark not defined. |
| APP | ENDIX 2 SERIAL PORT OUTPUT FORMAT |                              |
| APP | ENDIX 3 PRINTING OUTPUT FORMAT    | Error! Bookmark not defined. |

## **1.0 BRIEF INTRODUCTION**

## **1.1 TECHNICAL PARAMETERS**

- 6-digit 1.2-inch LCD display, various state indicator lamps. Long service life and good shock resistance
- 7 functional buttons, operation is simple and easy
- Protection level: IP5x
- Excitation voltage: +5VDC
- Load capacity of sensor: at most four  $350\Omega$  simulation sensors
- Input signal range at null point: 0-5mV
- Input signal range at full scale: 1-10 mV
- Inner resolution: 1 million
- •Display division: 1000~30000
- •A/D sampling rate: 120times/sec
- Power supply mode
  - Battery: 7.4V/4AH lithium battery
  - Adaptor: input voltage 100-240 VAC; output voltage 8.4V/1.2A; frequency 50-60Hz
- RS232 port
- working temperature: -10°C-40°C, relative humidity is below 85 %
- Storage temperature: -20°C-60°C, relative humidity is below 85 %

## **1.2 Main Functions**

- Basic weighing function: zero, removing the peel and clearing the peel
- Accumulation, counting, selection
- Auto backlight energy-saving
- Parameter redundancy backup
- Real-time clock
- Auto power-off

# **1.3 Boundary Dimension**

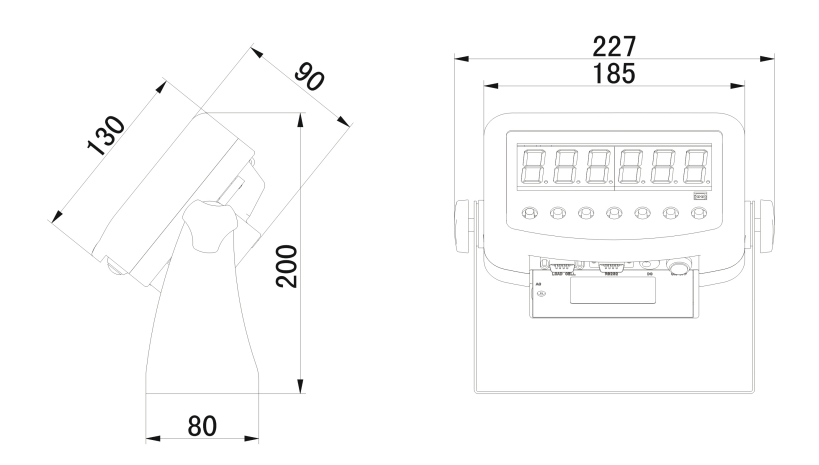

# 1.4 Model type

HL318Plus C

## 2.0 INTERFACE

2.1 Power supply

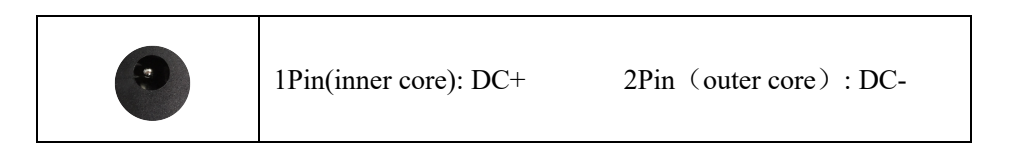

2.2 RS232 PORT

| 2Pin: TXD 3Pin: RXD 5Pin: GND |  |
|-------------------------------|--|
|-------------------------------|--|

2.3 load cell PORT

| 1Pin: -E | 2Pin: -SN | 5Pin: SHLI | O        |
|----------|-----------|------------|----------|
| 6Pin: +E | 7Pin: +SN | 8Pin: -S   | 9Pin: +S |
|          |           |            |          |

# 3.0 Operation

3.1 indicating lamps

| sign | Analysis       | Remark                                         |
|------|----------------|------------------------------------------------|
| ~    | Dynamic/static | The lamp is on when scale is at dynamic state; |

|          |                  | otherwise the lamp is off                                                                                               |
|----------|------------------|----------------------------------------------------------------------------------------------------|
| →()←     | Zero center      | The lamp is on when the absolute value of<br>weight on the scale is less than $\pm d/4$ ;<br>otherwise, the lamp is off |
| Net      | Gross/net weight | The lamp is on at net weight and off at gross weight                                                                    |
| <b>t</b> |                  | Underload                                                                                                    |
| OK       | Weight check     | pass                                                                                                    |
| Ħ        |                  | overload                                                                                                    |
| *        | counting         | The lamp is on when the counting function is in use.                                                                    |
| ⋧        | accumulation     | The lamp is on when the accumulation function is in use                                                                 |
| kg       |                  |                                                                                                    |
| ľo       | Weight unit      | The weight unit in use                                                                                                  |
| -        | Battery power    | The power is too low and charge the battery in time                                                                     |
| 8        | Button indicator | This sign shows up when a button is pressed;<br>otherwise, it is not seen.                                              |

# 3.2 operational buttons

| Button | Button<br>name | At normal weighing state                                                                                                    | Setting       |
|--------|----------------|----------------------------------------------------------------------------------------------------|---------------|
| Total  | 【TOTAL】        | When the accumulation function is in use,<br>short press adds the current weight to the<br>accumulation and long press inquires and<br>cleans accumulation value. | No definition |

| Count           | 【COUNT】 | When the counting function is in use,<br>quantity and weight display switch at short<br>press. There is no use by long press.                                                                          | Return and exit             |
|-----------------|---------|----------------------------------------------------------------------------------------------------|-----------------------------|
| lb<br>kg        | 〖kg/lb〗 | Switch between kg and lb                                                                                                    | Move cursor to<br>the left  |
| Gross           | 【GROSS】 | No definition at gross weight status;<br>At net weight status, skin weight is added to<br>the net weight<br>(net weight> gross weight)                                                                 | Move cursor to<br>the right |
| Tare            | 【TARE】  | Skin removal (gross weight> net weight)                                                                                                    | Decrease<br>(number)        |
| Zero            | 【ZERO】  | Zeroing                                                                                                    | Increases<br>(number)       |
| Print<br>ON/OFF | [PRINT] | Short press $\rightarrow$ start up (when the indicator<br>is off)<br>Long press $\rightarrow$ shut down (when the<br>indicator is on)<br>Short press $\rightarrow$ print (when the indicator is<br>on) | confirm                     |

## 4.0 Setting

## 4.1 Setting entry

At normal weighing state, press [CAL] until [ ] shows on the screen. Press [PRINT] to enter into the menu setting interface, setting parameters from F1~F5. At normal weighing state, press [GROSS] until [5EEUP] shows and then press  $[\![PRINT]\!]$  to enter into the menu setting interface, setting parameters from F2~F5. Below shows where the  $[\![CAL]\!]$  button is.

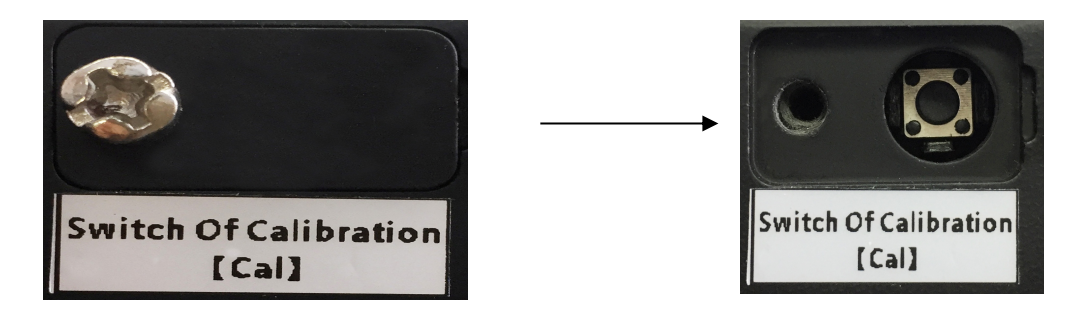

#### 4.2 Detailed parameter setting

- F1 Scale parameter setting
  - F1.1 Capacity

Selectable parameters: 3~200000 (default 6)

F1.2 Decimal

Selectable parameters: 0-----no decimal

1------ 1 decimal2------2 decimals3------3 decimals (default)4------4 decimals

### F1.3 Division

Selectable parameters: 1(default), 2, 5, 10, 20, 50

Note: when F1.2, F1.3 or F1.4 is being set, division value should not be beyond 10000.

#### F1.4 Zero calibration

[E\_5[L] remove weights off the scale and make sure there is nothing on the scale. Press [PRINT] and the screen shows [] [ [AL] which decreases to [ [] [AL]. Finally, [] appears for one second indicating zero calibration finishes.

#### F1.5 Load Calibration

### **[LORd]** add weights

Add weights to the scale and make sure: scale capacity  $*50\% \le$  weights  $\le$  scale capacity. Press [PRINT] to enter into the next step. [000000] Enter the same weight value as the weights. When the scale is stable, press [PRINT] and the indicator shows [00 [RL] which decreases to [00 [RL]. Finally, [] appears for one second indicating load calibration ends.

F1.6 Auto-zero-tracking rate

Selectable parameters: 0.5d (default), 1d, 3d

At net weight status, zero tracking is ineffective.

F1.7 Auto-zero-clearing range at power-on

Selectable parameters: OFF (default), ±2 %, ±10 %

F1.8 Zeroing range

Selectable parameters: OFF (default),  $\pm 2$  %

F1.9 Digital filter

Selectable parameters: 0~9, default: 5

F1.10 Scale function setting

Selectable parameters: 0-----sorting (default)

1-----accumulation

2-----counting

F1.11 Restoring factory default

Selectable parameters: 0-----no restore

1-----restore parameters from F1~F4 while scale

parameters will not be affected

F2 Applicable parameter setting

F2.1 Empty scale door setting

Range: 0~full scale capacity (default: 0.100)

F 2.2 Lower limit weight

Range:  $0 \sim$  full scale capacity (default 1.000)

F 2.3 Upper limit weight

Range: 0~full scale capacity (default: 2.000)

F 2.4 Sampling method

Selectable parameters: 0------weigh value on the scale sampling (default)

1-----manual weight value input

F 3 Indicator parameter setting

F 3.1 Date format setting

Selectable parameters: 0-----year.month.day(default)

1-----month.day.year

2-----day.month.year

F3.2 Date setting (format see F3.1)

F 3.3 Time setting (format: hour.minute.second)

F 3.4 Overtime backlight shutdown time setting

Selectable parameters: 0~999 seconds (default: 0)

If 0 is set, this function is ineffective.

F 3.5 Auto power-off

Selectable parameters: 0~60min (default: 0)

If 0 is set, this function is ineffective.

- F4 Serial port communication
  - F4.1 Communication method

Selectable parameters: 0-----no output (default)

1-----continuous output (only when the indicator is at

stable state)

2-----printing output (format see appendix 3)

F4.2 Data and verification setting

Selectable parameters: 8\_N\_1 ----8 digits no verification (default)

7\_E\_1----7 digits uneven verification

7\_0\_1 ----7 digits even verification

8\_E\_1 ----8 digits uneven verification

8 0 1-----8 digits even verification

F4.3 Baud rate

Selectable parameters: 2400, 4800, 9600 (default), 19200

F4.4 New line

Selectable parameters: 0~9 (default: 3)

F5 Maintenance and Service

F5.1 Button test

When the indicator displays **[PrE55]**, press [PRINT], [Zero], [Tare], [Gross], [kg/lb] and [COUNT] in order and the indicator displays "Print",

**K** 2Ero **JK** EARE **J**, **K** 9ro55 **J**, "Unit" and "Count". Press **K** TOTAL **J** to exit button test.

F 5.2 Display test

The indicator will conduct an auto-inspection of strokes to insure there is lack of strokes. Press [[COUNT]] or [[PRINT]] to exit the display test.

F 5.3 Internal code Display

The after-filtering internal code will be shown on the screen. Press [COUNT] or [PRINT] to exit the interface.

#### 5.0 Function description

5.1 Sorting

F1.10=0

Set F2.1 (empty scale range), F2.2 (sorting lower limit) F2.3 (sorting upper limit) by requirements.

Display explanation: Suppose the current weight is Wt; the empty scale range is Ewt; the sorting lower limit is Lwt; the sorting upper limit is Swt. Make sure Swt>Lwt>Ewt and then:

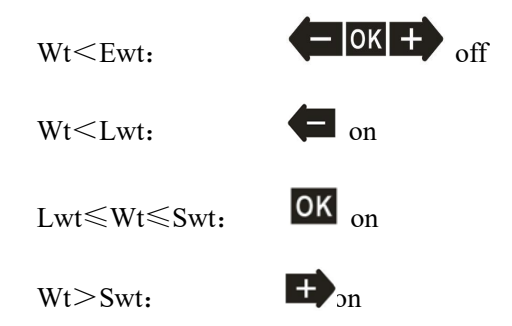

#### 5.2 Accumulation

F 1.10=1

- Operation: at normal weighing status, put things that need to be accumulated on the scale. When the scale became stable, press [TOTAL] and the screen shows the accumulation interface "Add-" and the main weighing interface shows when accumulation finishes. Note that zeroing the scale before you put things on the scale; otherwise, there is no accumulation.
- Check and clear accumulation:

At normal weighing status, press [TOTAL] button for long and "TOTAL" shows on the screen for one second. Then the total number interface "Cn xxx" and total weight interface "t xx.xx" show. Press [kg/lb] or [GROSS] to switch between the above two interfaces. Press [ZERO] to clear the total quantity and the total weight. Press [PRINT] to confirm and press [COUNT] to exit.

## **5.3** Counting

F 1.10=2

- Operation: at normal weighing stage, press [COUNT] to switch between the weight and quantity display.
- Sampling: long press [COUNT] until "SAMPLE" shows on screen. Then press [PRINT] and "Sn XX" shows and put the correct quantity number in. If F 2.4=0, put the things with the corresponding quantity on the scale and press [PRINT] to confirm the quantity and weight. If F 2.4=1, press [PRINT] and then "XXXXX" shows and put in the corresponding weight and press [PRINT] to confirm the quantity and weight.

#### **Appendix 1 Indicator Prompt Message**

The instrument has extremely high stability and reliability, thus is not easy to have error in general situation. Once an error occurs, please make clear the error first and observe whether the instrument still has error after power-on. Do not hurry to repair the scale body or instrument. Repair the instrument according to error code of the instrument as possible.

| No. | Symbol                        | Analysis                                         | <b>Treatment Method</b>                                                                                                    |
|-----|-------------------------------|--------------------------------------------------|----------------------------------------------------------------------------------------------------|
| 1   | α_EEE )<br>α EEE )            | Unable to reset after startup                    | <ol> <li>Determine it is no-load state in<br/>startup;</li> <li>Make zero calibration again.</li> </ol>                                                                                                    |
| 2   | [[]                           | The weighed object is over full range for 9 days | Reduce weight on weighing platform                                                                                                    |
| 3   | 【L】                           | The weighed object is below 0 for 5 days         | Press 【Zero】 to reset                                                                                                    |
| 4   | [ <sup>no</sup> ]<br>[L_no_J] | Out of zero clearing range                       | Check whether the weighing platform<br>has weight.<br>Remove weight.                                                                                                    |
| 5   | [ND]                          | Invalid operation                                |                                                                                                    |
| 6   | [Err 03]                      | EEPROM checksum and error                        | <ul> <li>Press 『Print』 reprint factory value.</li> <li>Start up again. If the information occurs again, return to factory for repair. Please calibrate the scale again if the situation does not occur;</li> <li>Attention: this place is provided with all parameters of instruments of the</li> </ul> |

|    |          |                                                   | factory.                                                                  |  |  |  |  |  |
|----|----------|---------------------------------------------------|---------------------------------------------------------------------------|--|--|--|--|--|
| 7  | [Err 05] | The calibration input weight is too small         | Input≥10 % weight of full range                                           |  |  |  |  |  |
| 8  | (Err 06) | The weight in calibration is too light            | Load≥10% weight of full range                                             |  |  |  |  |  |
| 9  | [Err 07] | The scale is dynamic in scale                     | Inspect the scale body                                                    |  |  |  |  |  |
| 10 | [Err 08] | Setting error of date and time                    | Set according to specification of date<br>and time                        |  |  |  |  |  |
| 11 | (Err 09) | Error of AD initialization                        | If the error occurs after restarting, return it to the factory for repair |  |  |  |  |  |
| 12 | K PUDA   | In loading scale, it indicates to loading weight; | Load weight according to requirements;                                    |  |  |  |  |  |
| 13 | (SELUP ) | It has enters menu setting                        | Press [Print] to continue setting.                                        |  |  |  |  |  |
| 14 | KEnd 1   | End of zero point and loading point calibration   |                                                                           |  |  |  |  |  |
| 15 | [Ld ]    | Loading default value                             |                                                                           |  |  |  |  |  |

### Appendix 2 Serial port output format

Serial port continuous output format

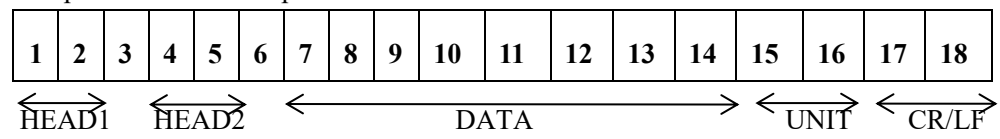

HEAD1: OL Upper overload or lower overload, or no zero clearing in startup;

ST the scale is in stable state;

US the scale is in unstable state;

HEAD2: GS gross weight;

NT net weight;

DATA: instrument display data;

UNIT: kg or lb;

CR/LF: new line.

Example 1: at stable state, gross weight is 18.000kg. sp = space.

| s | Т | , | G | S | , | sp | sp | 1 | 8 | • | 0 | 0 | 0 | k | g | 0d | 0a |
|---|---|---|---|---|---|----|----|---|---|---|---|---|---|---|---|----|----|
|---|---|---|---|---|---|----|----|---|---|---|---|---|---|---|---|----|----|

Example 2: at unstable state, net weight is -0.200kg. sp = space.

| U | S | , | N | Т | , | - | sp | sp | 0 | • | 2 | 0 | 0 | k | g | 0d | 0a |  |
|---|---|---|---|---|---|---|----|----|---|---|---|---|---|---|---|----|----|--|
|---|---|---|---|---|---|---|----|----|---|---|---|---|---|---|---|----|----|--|

# Appendix 3 Printing output format

| LIST  |            |  |
|-------|------------|--|
| Date  | 2018/04/14 |  |
| Time  | 15:08:46   |  |
|       |            |  |
| Gross | 2.061kg    |  |
| Tare  | 0.000kg    |  |
| Net   | 2.061kg    |  |
|       |            |  |

| LIST  |            |
|-------|------------|
| Date  | 2018/04/14 |
| Time  | 15:10:18   |
|       |            |
| Count | 206PCS     |